## Web端经费报销流程设定参考(文档)

用户登录互海通Web端,依次点击"系统设置-流程定义",在流程定义界面点击经费报销右侧 的"+"进入新增经费报销流程界面,在该界面填写名称,勾选全部或多个船舶,选择审批处理角色, 根据需要修改优先级,预警天数(默认15天),新增执行处理角色、抄送角色等信息后,点击右下角 的"保存"。

**注意**:经费报销是对备用金、其他类型等费用进行报销的操作,一般流程为:船上提交申请-岸基 审批(根据公司管理规定,可进行多步审批,也可根据需要,设置执行步骤)。

| 科技               |    | ତ Q          |             |                        | 工作台 30972 船舶监 | 控 发现 |                            | 初换系统 🖌 🧔 😳 👳 | x• 🛛 🌚 🗫    |
|------------------|----|--------------|-------------|------------------------|---------------|------|----------------------------|--------------|-------------|
| ○ 堆核官理           | `` | 流程定义         |             |                        |               |      |                            |              |             |
| 及 光的原語           |    | 导出           |             |                        |               |      |                            | 投索关键字        | · 按次 王王     |
| ₽ 植柏根务           |    | 经费报销 Q       | # 名称        | 适用范围                   |               |      | 审批流程                       |              | 操作          |
| ₿ 費用管理           |    | 经费报销 (5) \pm | 1 备用金付款振销单  | 船舶:全部                  |               |      | 申请-息船长审批-总经理审批-船长执行(船船付款)  |              | 夏刻 編祖 删除    |
| ♣ 预算管理           |    | 2 古土奴隶担邻的    | 2 财务付款报销单   | 戶前:全部                  |               |      | 申请-App审核专用角色审批-采购主誓审批-测试执行 |              | 复制 编辑 删除    |
| ● 航次管理           | >  | 2、           |             | 船船:岸墓、远洋1号(贤春旭)、测试专用2号 |               |      | 申请-息船长审批-机务经理审批-商务经理执行     |              | 复制 编辑 删除    |
| □ 船舶报告           | >  |              | 4 法定记录簿中购流程 | 船舶:全部                  |               |      | 甲请-船长軍批-机务经理执行             |              | 复制 編辑 删除    |
| ⊘ 股船检查           | >  |              | 5 复制的流程     | 船舶:全部                  |               |      | 甲请-总船长审批-机务经理审批-商务经理执行     |              | 复制 編辑 删除    |
| D 体系管理           | >  |              |             |                        |               |      |                            |              |             |
| ₿ 海务管理           | >  |              |             |                        |               |      |                            |              |             |
| ▲ 原始事件           |    |              |             |                        |               |      |                            |              |             |
| ■ 通讯录            |    |              |             |                        |               |      |                            |              |             |
|                  |    |              |             |                        |               |      |                            |              |             |
| 《 Stank          | Ť  |              |             |                        |               |      |                            |              |             |
| 用户管理             |    |              |             |                        |               |      |                            |              |             |
| 油程定义             | -  | 1、依次点击"系统    | 设置-流程定义"    |                        |               |      |                            |              |             |
| 想社政病             | >  |              |             |                        |               |      |                            |              |             |
| 汇丰设置             |    |              |             |                        |               |      |                            |              |             |
| 半号设置             |    |              |             |                        |               |      |                            |              |             |
| 10.56面的<br>登录页配置 |    |              |             |                        |               |      |                            |              | 5 条 10条/页 🗸 |
|                  |    |              |             |                        |               |      |                            |              |             |

| 新增经费报销流程                                                                                           |                                                                |          |                 |            |         |                 |           |        |  |  |  |  |
|----------------------------------------------------------------------------------------------------|----------------------------------------------------------------|----------|-----------------|------------|---------|-----------------|-----------|--------|--|--|--|--|
| <b>名称</b> *                                                                                        | Ø                                                              | 1<br>1   |                 |            |         |                 |           |        |  |  |  |  |
| 适用船舶。 ✓ 全选 新聞<br>备注                                                                                |                                                                |          |                 |            |         |                 |           |        |  |  |  |  |
| 请填写                                                                                                |                                                                |          |                 |            |         |                 |           | 0.1500 |  |  |  |  |
| ▶ <b>法程步至一: 非批 (必须)</b><br>■ 第注意 (必须) : 此治税用于并某人员原稿的"审批"工作,审批通过,则主点经费报纸串并记录,审批不通过,则需要重新年收"经费原始"法规。 |                                                                |          |                 |            |         |                 |           |        |  |  |  |  |
| 步骤                                                                                                 | 理角色 *                                                          |          | 节点名称            | 是否可编辑*     |         | 预警天数*           | 操作        |        |  |  |  |  |
| 1                                                                                                  | 请选择                                                            | ~        | 请须写             | 足          | ~       | 15              | 在其后插入步骤   |        |  |  |  |  |
| ● 流程步骤二:执行(非必须)<br>执行步骤(非必须):此阶段用于记录执行报销单对私报销                                                      | ● 流程步電二:執行(44必須)<br>执行步骤(等必氮):此約段用于记录执行报销单对私报销打款记操作,未设置时,直接舆过。 |          |                 |            |         |                 |           |        |  |  |  |  |
| 步骤                                                                                                 | 处理角色。                                                          |          | 节点名称            |            | 预警天数。   | 操作              |           |        |  |  |  |  |
|                                                                                                    | 新聞                                                             |          |                 |            |         |                 |           |        |  |  |  |  |
| 抄送对象                                                                                               |                                                                |          |                 |            |         |                 |           |        |  |  |  |  |
| 抄送角色。                                                                                              |                                                                |          | 抄送设置。           |            |         | 操作              |           |        |  |  |  |  |
|                                                                                                    |                                                                |          |                 | 新增         |         |                 |           |        |  |  |  |  |
| 3、填写名称,勾选全部或                                                                                       | 诊个船舶,递                                                         | 选择审批处理角色 | , 根据需要修改优先级, 预警 | 天数 (默认15天) | ,新增执行处理 | )角色、抄送角色等信息后, 点 | 击右下角的"保存" | ÷it    |  |  |  |  |
|                                                                                                    |                                                                |          |                 |            |         |                 |           |        |  |  |  |  |
|                                                                                                    |                                                                |          |                 |            |         |                 | 流程步骤预赏    | 保存 取消  |  |  |  |  |